## FIGURE 14.1 Navigation of Overview

## EXAMPLE 1:

Step 1: Select an "entity" – an individual institution;

collaboration Single authorship (no

collaboration)

| Institutions and Groups                                                                        |   |                  |                    |                   |         |               |                                | à        |                           |          |
|------------------------------------------------------------------------------------------------|---|------------------|--------------------|-------------------|---------|---------------|--------------------------------|----------|---------------------------|----------|
| 🖲 🏦 Singapore Management University                                                            |   | Summary          | Publications       | Citations         | Authors | Collaboration | Competencies                   |          |                           |          |
| <ul> <li>Add Institutions and Groups</li> <li>Remove all entities from this section</li> </ul> |   | Overall res      | earch perfori      | mance             |         |               |                                | 📆 Downlo | oad page as PDF           | Export 🔻 |
| Researchers and Groups                                                                         | ۷ |                  |                    |                   |         |               |                                |          |                           |          |
| Publication Sets                                                                               | V | Publications     | Cit                | Citations Authors |         |               | Field-Weighted Citation Impact |          | Citations per Publication |          |
| Countries and Groups                                                                           | V | 1,203 🔺          | ,203 🔺 2,313 528 🔺 |                   |         | 1.77 1.9      |                                | 1.9      |                           |          |
| Research Areas                                                                                 | v |                  |                    |                   |         |               |                                |          |                           |          |
|                                                                                                |   | 🖞 View list of p | ublications        |                   |         |               |                                |          |                           |          |

Step 2: Choose among summary information, publications, citations, authors, collaboration or competencies for that entity. Example shows Collaboration

| Collaboration 🕸 Shortcu                                                                                               |                             |       |              |           |                              |                                   |  |
|----------------------------------------------------------------------------------------------------|-----------------------------|-------|--------------|-----------|------------------------------|-----------------------------------|--|
| Publications at Singapore Management University, by amount of international, national and institutional collaboration |                             |       |              |           |                              |                                   |  |
|                                                                                                    | Metric                      |       | Publications | Citations | Citations per<br>Publication | Field-Weighted<br>Citation Impact |  |
|                                                                                                    | International collaboration | 64.1% | 771          | 1,802     | 2.3                          | 1.93                              |  |
|                                                                                                    | Only national collaboration | 5.4%  | 65           | 162       | 2.5                          | 4.23                              |  |

| in concerne                 |       |     |       | . donearer off |  |
|-----------------------------|-------|-----|-------|----------------|--|
| International collaboration | 64.1% | 771 | 1,802 | 2.3            |  |
| Only national collaboration | 5.4%  | 65  | 162   | 2.5            |  |
| Only institutional          | 17.9% | 215 | 231   | 1.1            |  |

12.6%

152

118

0.8

1.17

0.79

## EXAMPLE 2: Countries and Groups

Step 1: Select an entity – a pre-set group of countries. You may also choose a subject

| 🗣 Hide ta                                                                                   | s Asia Pac             | ific                 |                   |          |                             |             | K                                      |                                |            |
|---------------------------------------------------------------------------------------------|------------------------|----------------------|-------------------|----------|-----------------------------|-------------|----------------------------------------|--------------------------------|------------|
| Institutions and Groups                                                                     | Y China , Japan , li   | ndia   View all      | Countries         |          |                             |             |                                        |                                |            |
| Researchers and Groups                                                                      | ~                      |                      |                   |          |                             |             |                                        |                                |            |
| Publication Sets                                                                            | Source: Scopus         | data up to 14 Jul 20 | 015 2012 t        | o 2015 🔻 | no filter selecte           | ed          | •                                      |                                |            |
| Countries and Groups                                                                        |                        |                      |                   |          |                             |             |                                        |                                |            |
| 💿 📫 Asia Pacific                                                                            | Summary                | Publications         | Citations         | Authors  | Countries                   | Institution | s                                      |                                |            |
| <ul> <li>Add Countries and Groups</li> <li>Remove all entities from this section</li> </ul> | Overall res            | earch perform        | nance             |          |                             |             |                                        | pad page as PDF                | Export •   |
| Research Areas                                                                              | ×                      |                      |                   |          |                             |             |                                        | Export .                       |            |
|                                                                                             | Publications 3,201,621 | Cit.<br>▲ <b>7</b> , | ations<br>267,391 |          | Authors<br><b>3,837,605</b> | •           | Field-Weighted Citation Impact<br>0.91 | Citations per Pu<br><b>2.3</b> | ublication |

Step 2: Select Institutions. This is the place where you can get a list of Asia – Pacific universities sorted by output. Export the file. Once exported, you can re-sort by field-weighted citation impact, the recommended metric for measuring quality.

| Instit  | Export 🔻                               |              |                  |               |
|---------|----------------------------------------|--------------|------------------|---------------|
| There a | re 1,637 Institutions in Asia Pacific: |              |                  |               |
|         | nstitution                             | Publications | <b>₹</b> Authors | Field-Weigh ▼ |
| 1.      | Chinese Academy of Sciences            | 57,981       | ▲ 58,285 ▲       | 1.10          |
| 2.      | Tsinghua University                    | 39,555       | ▲ 27,092 ▲       | 1.29          |
|         |                                        |              |                  |               |

EXAMPLE 3: Select countries and a specific subject - Business, Management and Accounting China dominates the region in number of publications in most fields but note that Hong Kong, number 8 in output, has more citations per article

| Countries in Asia Pacific              | 2012 to 2015 🔻 Business, Management and Accounting                   | <b>•</b> | Export 🔻       |
|----------------------------------------|----------------------------------------------------------------------|----------|----------------|
| 39 of the 56 Countries in Asia Pacific | nave publications within Business, Management and Accounting (2012 t | o 2015): |                |
| Country                                | Publications 🔻                                                       | Authors  | Citations pe 🔻 |
| 1. 🔛 China                             | 14,619 🔺                                                             | 26,648 🔺 | 1.2            |
| 8. 💌 Hong Kong                         | 2,809 🔺                                                              | 2,249 🔺  | 2.9            |